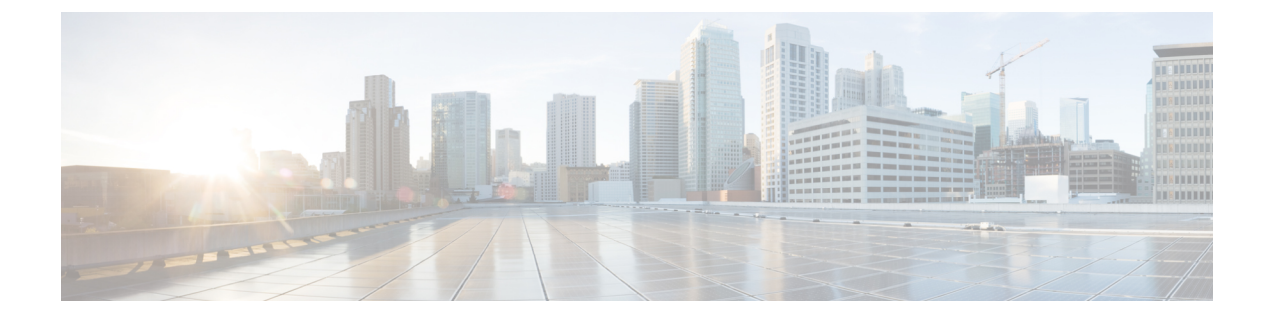

# アップグレード後の作業

- ・過去のインストール スクリプトの実行 (1ページ)
- •アップグレード完了の確認 (1ページ)
- UCSM のファームウェア バージョンの確認 (2ページ)
- クリーナが実行中であるかどうかの確認 (3ページ)
- •アップグレード後の他の作業(4ページ)

# 過去のインストール スクリプトの実行

HX Data Platform インストーラを使用してストレッチ クラスタをインストールした後、インス トール後のスクリプトを実行して設定を確定し、vMotion ネットワークを設定します。必要に 応じて、このスクリプトを未来の時間に実行することもできます。

- 1. 管理者ログインを使用して、SSH サーバを介してクラスタ IP (CIP) にログインします。
- 2. hx\_post\_install コマンドを実行します。
- 3. 次のプロンプトに従い、必要な情報を入力します。

### アップグレード完了の確認

ステップ1 Cisco UCS Manager にログインして、保留中のサーバ アクティビティが HX ノードに存在しないことを確認します。

[サーバ(Servers)]タブ>、[サーバ(Servers)]>[保留中のアクティビティ(Pending Activities)]タブ で、すべてのサーバアクティビティを確認してください。

**ステップ2** HX ノードが、期待されるファームウェア バージョンに一致することを確認します。

Cisco UCS Manager で、[Equipment] > [Firmware Management] > [Installed Firmware] タブを選択し、正し いファームウェア バージョンであることを確認します。

#### ステップ3 SSH を介していずれかのコントローラ VM にログインします。

# ssh root@controller vm ip

#### ステップ4 HyperFlex Data Platform バージョンを確認します。

# stcli cluster version

Cluster version: 2.5(1c) Node HX02 version: 2.5(1c) Node HX05 version: 2.5(1c) Node HX01 version: 2.5(1c) Node HX03 version: 2.5(1c) Node HX04 version: 2.5(1c)

ステップ5 HX ストレージ クラスタがオンラインであり、正常な状態であることを確認します。

# stcli cluster info|grep -i health

Sample output: healthstate : healthy state: healthy storage cluster is healthy

ステップ6 データストアが稼働中であり、ESXiホストに適切にマウントされていることを確認します。

HX コントローラ VM から:

# stcli datastore list

ESXi ホストから:

# esxcfg-nas -1

ステップ1 アップグレードが完了し、成功したことを確認します。

stcli cluster upgrade-status

```
Nodes up to date:
[HX-Cluster, HX-Node-1(1.1.1.1), HX-Node-2(1.1.1.2), HX-Node-3(1.1.1.3)]
Cluster upgrade succeeded.
```

ステップ8 使用するブラウザインターフェイスごとに、キャッシュを空にしてブラウザページをリロードし、HX Connect のコンテンツを更新します。

### UCSM のファームウェア バージョンの確認

Cisco UCS Manager で、[Equipment] > [Firmware Management] > [Installed Firmware] タブを選 択し、正しいファームウェア バージョンであることを確認します。

ハードウェアとソフトウェア間の依存関係の完全なリストについては、UCS Hardware and Software Compatibility ツールを使用して該当する UCSM リリースを参照してください。

### クリーナが実行中であるかどうかの確認

### アップグレードが失敗した場合

アップグレードが失敗した場合は、クリーナを実行します。アップグレードを続けないことに したとしても、この作業は必須です。

クリーナを手動で実行するには、次のコマンドを使用してストレージ クラスタ クリーナを再 起動します。

### stcli cleaner start [-h] [--id ID | --ip NAME]

| 構文の説明 | オプション   | 必須またはオプション | 説明                                                               |
|-------|---------|------------|------------------------------------------------------------------|
|       | id ID   | オプション。     | ストレージクラスタノードの ID。ID は、<br>stcli cluster info コマンドでリストされま<br>す。   |
|       | ip NAME | オプション。     | ストレージクラスタノードのIPアドレス。<br>IPは、stcli cluster info コマンドでリス<br>トされます。 |

### アップグレードが完了した場合

アップグレードが完了した場合は、クリーナが実行中であるかどうかを確認します。指定の ノードのストレージ クラスタ クリーナに関する情報を取得するには、次のコマンドを使用し ます。

### stcli cleaner info [-h] [--id ID | --ip NAME]

| 構文の説明 | オプション   | 必須またはオプション | 説明                                                               |
|-------|---------|------------|------------------------------------------------------------------|
|       | id ID   | オプション。     | ストレージクラスタノードの ID。ID は、<br>stcli cluster info コマンドでリストされま<br>す。   |
|       | ip NAME | オプション。     | ストレージクラスタノードのIPアドレス。<br>IPは、stcli cluster info コマンドでリス<br>トされます。 |

# アップグレード後の他の作業

アップグレードが完了したことを確認したら、Cisco HyperFlex Smart Call Home を有効にしま す。詳細については、『Cisco HyperFlex Smart Call Home クイック スタート ガイド』を参照し てください。